# 相談時家計表家計計画表キャッシュフロー表 操作手順書(Vol. 0.0)

# 目次

| 1. | はじ  | めに                                  | 2 -   |
|----|-----|-------------------------------------|-------|
| 2. | 入力  | は薄黄色のセルへ                            | · 3 - |
|    | (1) | 通常の入力                               | · 3 - |
|    | (2) | 灰色セルへの入力                            | · 3 - |
| 3. | 吹き  | 出し、メモ、矢印の表示                         | 4 -   |
|    | (1) | 吹き出し、メモ、矢印の表示                       | 4 -   |
|    | (2) | 選択セルの位置に表示                          | 4 -   |
|    | (3) | メモに入力する                             | - 5 - |
| 4. | 家計  | 計画表作成について                           | · 6 - |
|    | (1) | 作成できる家計計画表                          | · 6 - |
|    | (2) | 家計計画表の操作ボタンについて                     | 6 -   |
| 5. | ライ  | フイベント表について                          | 7 -   |
|    | (1) | 家族を追加したり削除したりすると列の幅が自動的に変わります。      | - 7 - |
|    | (2) | 印刷時、未入力の家族分は印刷されません。(印刷プレビューには表示される | ます    |
|    | が、実 | 際には印刷されません。)                        | - 7 - |
|    | (3) | ライフイベント(収入イベント内容、家族それぞれの支出のイベント内容)に | は行    |
|    | の高さ | を手動で調整し、複数行でイベントを入力できます。            | - 7 - |
|    | (4) | キャッシュフロー表への反映                       | 8 -   |
| 6. | グラ  | フについて                               | · 9 - |
|    | (1) | グラフのラベルは、マウスでクリック&ドラッグして移動可能です。     | · 9 - |
|    | (2) | 金額の目盛幅を5万円、2万円、1万円から選択できます。         | · 9 - |
| 7. | 印刷  | について                                | 10 -  |
|    | (1) | 印刷時の注意事項                            | 10 -  |
|    | (2) | カラー印刷、モノクロ印刷の切替え方法                  | 11 -  |

# 1. はじめに

・相談時家計表家計計画表キャッシュフロー表.xlsm は、Windows7 以降の OS ならび に、Microsoft Excel 2007 以上のバージョンで使用できます。

・元号「令和」の表示のためには、Windows アップデート及び、Excel のアップデート を行う必要があります。

・相談時家計表家計計画表キャッシュフロー表.xlsm ファイルを初めて開いたときには Excel 上部に表示される「コンテンツの有効化」をクリックしてください。

- 2. 入力は薄黄色のセルヘ
  - (1) 通常の入力

すべてのシートについて、日付、相談者名、費目、金額など、図1のように薄黄色のセ ルに入力できます。(白いセルには入力できません)

|             | 2019年XX月分 | 相談日:   |
|-------------|-----------|--------|
| ŧ           | ī 出       |        |
| 費目          | 金額(円)     | 小計(円)  |
| 住居費         |           | 20,000 |
| 家賃          | 20,000    |        |
| 管理費         |           | 20,000 |
| 售持費・修理費・更新費 |           |        |
| 基本生活費       |           | 66,000 |
| 費           | 30,000    | 20.000 |
| ▶<br>食費     |           | 30,000 |
| 包気代         | 9,000     |        |

図 1 入力は薄黄色セルへ

(2) 灰色セルへの入力

図2のように、灰色セルにも入力できますが、金額は計算されません。(印刷はされま す。)

|     | 借入金                       | 1,000 |
|-----|---------------------------|-------|
| 借入金 | ( )                       | 1,000 |
| 借入金 | ( )                       |       |
| 借入金 | 、<br>わできますが               | 4,000 |
| 借入金 | への Cea 9 か、<br>金額の計算はされませ | th    |
| 借入全 |                           | -10   |

図 2 灰色セルへの入力について

3. 吹き出し、メモ、矢印の表示

(1) 吹き出し、メモ、矢印の表示

相談時家計表、家計計画表、キャッシュフロー表シートの[吹き出し]ボタン、[メモ]ボ タン、[矢印]ボタンで、図のような吹き出し、メモ、矢印が表示できます。

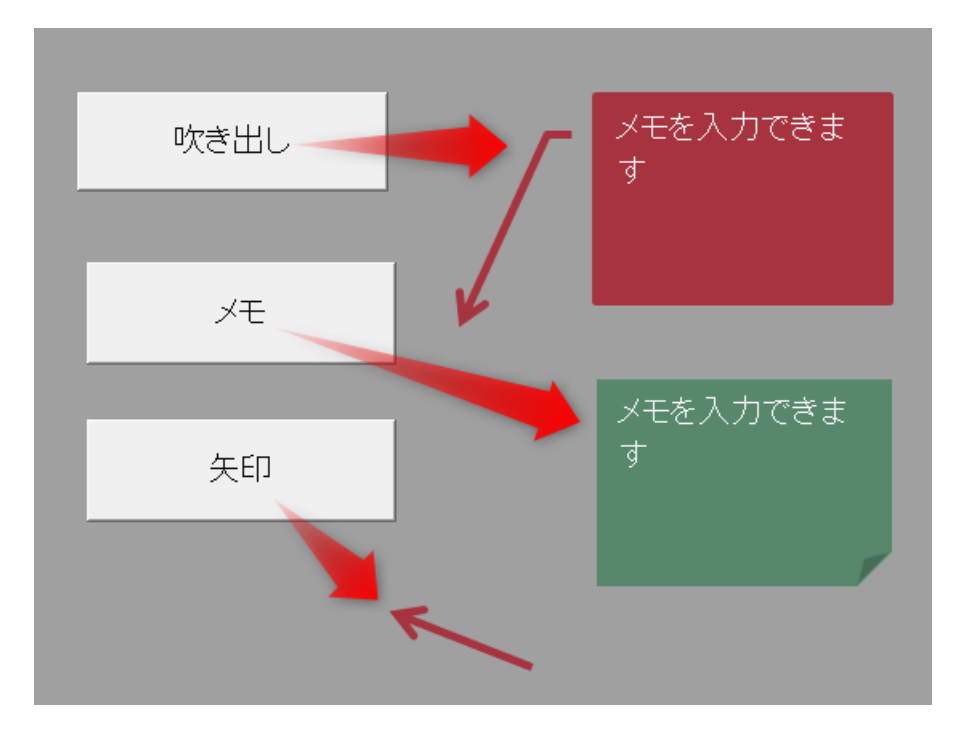

図 3 吹き出し、メモ、矢印の表示

(2) 選択セルの位置に表示

吹き出し、メモ、矢印は、選択中のセルの場所に表示されます。

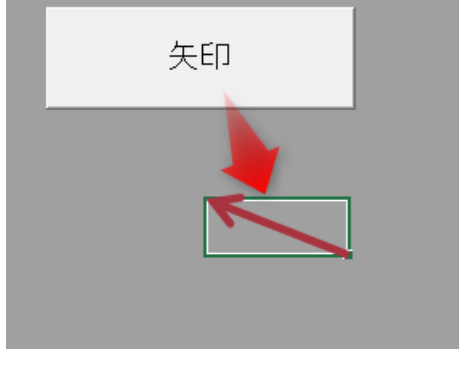

図 4 選択セルの位置に表示

(3)メモに入力する

吹き出し・メモ欄をクリックすると、すぐに文字が入力できます。

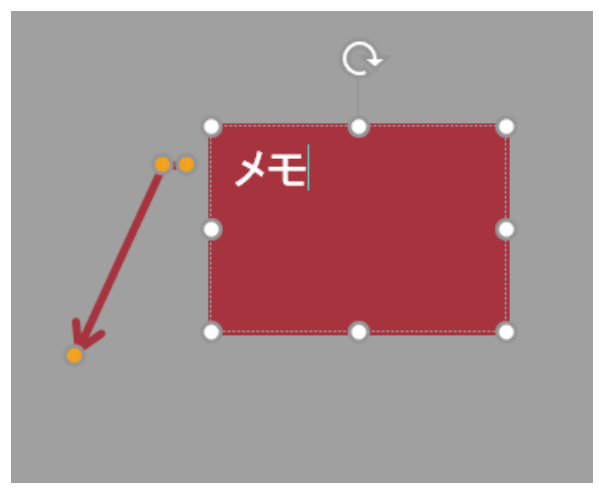

図 5 メモクリックですぐに入力

すぐに入力できない場合、メモに入力する際は、図 6 のように右クリックメニュー→テキ ストの編集を選択して入力します。

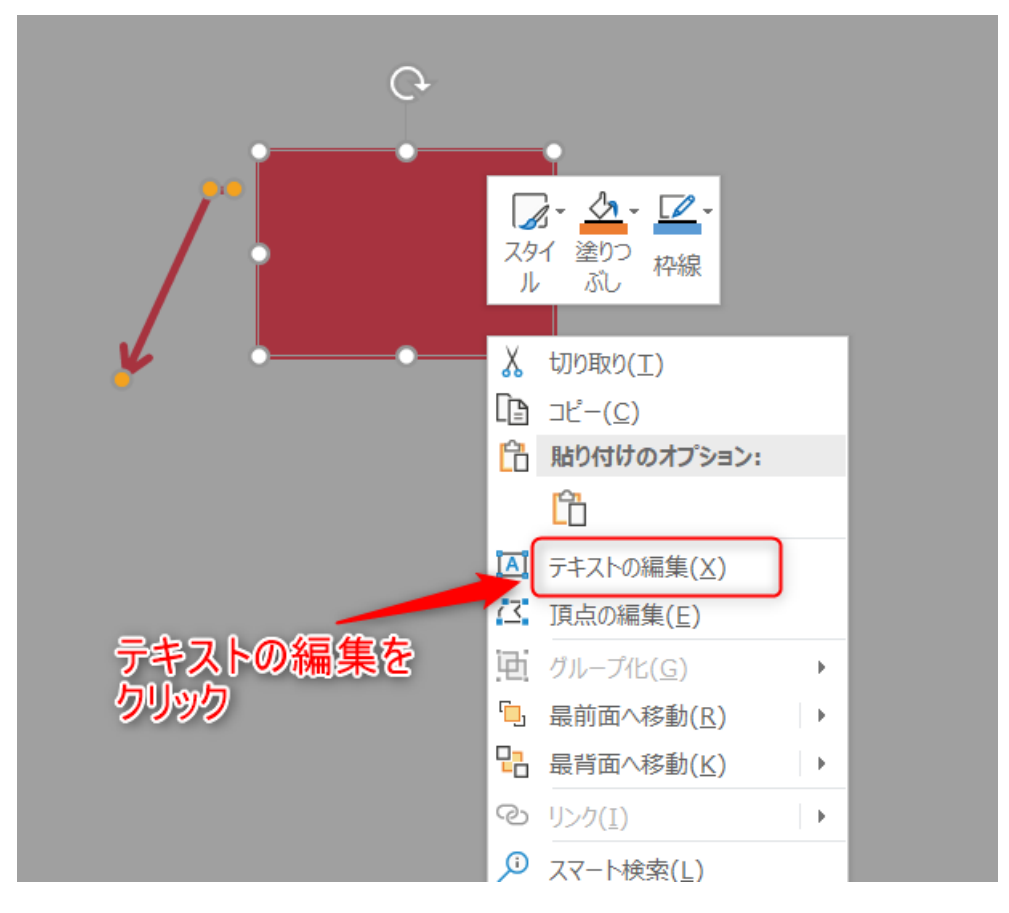

図 6 メモにすぐ入力できないとき

- 4. 家計計画表作成について
  - (1) 作成できる家計計画表

家計計画表①~家計計画表5の5種類作成できます。

(2) 家計計画表の操作ボタンについて

家計計画表①~⑤の上にはそれぞれ[操作ボタン]があります。

- A) [○計画表①]で比較対象の計画表を選択 家計計画表①の場合、[○計画表①]をクリックすると○にチェックの黒丸が入り、計画表①と家計計画表収支シート、家計計画表支出内訳、支出内訳変化のシートで相談時家計表との比較ができます。
  ※計画表②と相談時家計表を比較したい場合は、[○計画表②]をクリックしてください。
- B) [相談時データコピー]で、金額データをコピー 表示中の家計計画表に、相談時家計表のデータをコピーします。
- C) [計画表①クリア]で、表示中の計画表データを消去 表示中の家計計画表に入力したデータを消去します。

| K L M N          | 0                         | Р          | Q F                                                                                                    | S           |
|------------------|---------------------------|------------|----------------------------------------------------------------------------------------------------|-------------|
|                  | al m                      | <b>+</b> @ |                                                                                                    |             |
| ◎計画表① 相談時アータコピー  | 計画                        | 表①クリア      |                                                                                                    |             |
|                  |                           |            |                                                                                                    |             |
|                  | i±A                       | 2010年V 公   | お見いてい                                                                                                    | 2019年XX月XX日 |
| 榔湯氏名 相談時家計表      | mb                        | 計画表        | $\bigcirc \bigcirc \neg \neg \neg \neg \neg \neg \neg \neg \neg \neg \neg \neg \neg \neg \neg \neg \neg \neg$ | 々を考         |
|                  |                           | 비미<br>신    |                                                                                                    |             |
|                  |                           | ٧F         | 1029                                                                                                    |             |
|                  | 5IIII#                    |            | 20.000                                                                                                    |             |
|                  | 4.<br>(2) 本 (2) 本 市 新 本 本 |            | 20,000                                                                                                    |             |
| 相談時家計売と比較したい     | 實·修理質·更新資                 |            |                                                                                                    |             |
|                  | 基本生活費                     |            | 66,000                                                                                                    |             |
| 計画表にナエックを入れます    |                           | 30,000     | 30.000                                                                                                    |             |
|                  | 費                         |            | 30,000                                                                                                    |             |
| 中学生・・・・・・・ 0人 1番 | 气代                        | 9 000      |                                                                                                    |             |
| 図 7 家            | 計計画表の操作オ                  | ミタン        |                                                                                                    |             |

5. ライフイベント表について

(1) 家族を追加したり削除したりすると列の幅が自動的に変わります。

| 西麻 |    |   | 収入イベント内容 |  | 支出のイベント内容 |    |    |    |    |  |    |  |    |  |    |  |
|----|----|---|----------|--|-----------|----|----|----|----|--|----|--|----|--|----|--|
| 西暦 | 和暦 | 月 |          |  | 本人        |    | 妻  |    |    |  |    |  |    |  |    |  |
|    |    |   |          |  | 満齢        | 30 | 満齢 | 25 | 満齢 |  | 満齢 |  | 満齢 |  | 満齢 |  |

#### 図 8 ライフイベント表-家族欄

|    |    |   | 収入イベント内容 | 収入イベント内容支出のイベント内容 |    |    |    |    |    |    |  |    |    |  |
|----|----|---|----------|-------------------|----|----|----|----|----|----|--|----|----|--|
| 西暦 | 和暦 | 月 |          |                   | 本人 |    | 妻  |    | 長男 |    |  |    |    |  |
|    |    |   |          | 満齢                | 30 | 満齡 | 25 | 満齢 | 12 | 満齢 |  | 満齢 | 満齡 |  |

図 9 ライフイベント表-長男追加

(2) 印刷時、未入力の家族分は印刷されません。(印刷プレビューには表示されますが、実際には印刷されません。)

|    |    |   | 収入イベント内容 | 収入イベント内容     支出のイベント内容 |         |    |    |    |    |         | キネカ家族公は            |      |    |  |  |  |
|----|----|---|----------|------------------------|---------|----|----|----|----|---------|--------------------|------|----|--|--|--|
| 西暦 | 和暦 | 月 |          |                        | 本人 妻 長男 |    |    |    | 不印 | 八。<br>刷 | <b>小豕</b> 1<br>されま | きのはー |    |  |  |  |
|    |    |   |          | 満齢                     | 30      | 満齢 | 25 | 満齢 | 12 | 満齢      |                    | 満齢   | 満齢 |  |  |  |
|    |    |   |          |                        |         |    |    |    |    |         | _                  |      |    |  |  |  |

#### 図 10 未入力家族分は印刷されません

(3) ライフイベント(収入イベント内容、家族それぞれの支出のイベント内容)は行の高さを手動で調整し、複数行でイベントを入力できます。

| 3  |       |       |     | 収入イベント内容         |
|----|-------|-------|-----|------------------|
| 4  | 西暦    | 和暦    | 月   |                  |
| 5  |       |       |     |                  |
| 15 |       |       | 10月 |                  |
| 16 |       |       | 11月 | 児扶手16.8          |
| 17 |       |       | 12月 |                  |
| 18 | 2021年 | 平成33年 | 1月  | 児手4              |
| 19 |       |       | 2月  |                  |
| 20 |       |       | 3月  | 父援助終了<br>児扶手16.8 |
| 21 |       |       | 4月  |                  |

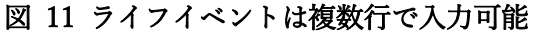

- (4) キャッシュフロー表への反映
  - ライフイベント表の入力が終わったら、右上のキャッシュフロー表反映文字 列コピーをクリックします。
  - ライフイベント表の文字列がキャッシュフロー表にまとめてコピーされ、そこで文字の短縮等をすると、そのままキャッシュフロー表にコピーされます。

|   | 収入イベント内容         | 支出のイベント内容 |            |    |    |    |     |    |   |  |  |  |
|---|------------------|-----------|------------|----|----|----|-----|----|---|--|--|--|
|   |                  |           | 本人         |    | 妻  |    | 長男  | 長女 |   |  |  |  |
|   |                  | 満齢        | 30         | 満齢 | 25 | 満齢 | 10  | 満齢 | 8 |  |  |  |
|   | 給与7 児手4<br>前月残30 | 30        | 家賃5        | 25 |    | 10 |     | 8  |   |  |  |  |
|   | 給与12へ            | 30        |            | 25 |    | 10 |     | 8  |   |  |  |  |
|   | 児扶手16.8          | 30        | 引越し15 家賃2へ | 25 |    | 10 |     | 8  |   |  |  |  |
|   | ボーナス             | 31        | 連休1        | 26 |    | 11 | 春休み | 9  |   |  |  |  |
|   | 児手4              | 31        |            | 26 |    | 11 |     | 9  |   |  |  |  |
| 1 |                  |           |            |    |    |    |     |    |   |  |  |  |

図 12 ライフイベント表

| キャッシュプロー反映文字列ロビー |                    |  |  |  |  |  |  |  |  |
|------------------|--------------------|--|--|--|--|--|--|--|--|
| _                |                    |  |  |  |  |  |  |  |  |
| 毎月以外の収入の内容       | 家族のイベント            |  |  |  |  |  |  |  |  |
| 給与7 児手4<br>前月残30 | 家賃5                |  |  |  |  |  |  |  |  |
| 給与12へ            | 夏休み2               |  |  |  |  |  |  |  |  |
| 児扶手16.8          | 引越し15 家賃2へ<br>夏休み2 |  |  |  |  |  |  |  |  |
| ボーナス             | 連休1<br>春休み         |  |  |  |  |  |  |  |  |
|                  |                    |  |  |  |  |  |  |  |  |

図 13 キャッシュフロー反映文字列コピーボタン

# 6. グラフについて

相談時家計表収支シート、相談時家計支出内訳シート、家計計画表収支シート、家 計計画表支出内訳シート、支出内訳変化シートでは、相談時家計と家計計画表の比 較棒グラフ、や円グラフが確認できます。

- 日盛幅 -相談者氏名:相談 太郎 様 ● 5万円 ○ 2万円 ○1万円 相談時家計表の収支 300,000円 返済金 250,000円 20.090円 その他 113,000円 200.000円 グラフ外のラベルも 移動可能です 150,000円 税金 保険 42,000円 教養·娯楽費用 10,000円 100,000円 教育等費用 収入 101,000円 10.000円 基本生活費 50.000円 66.000円 ラベルの移動可能です 住居費 20,000円 四円
- (1) グラフのラベルは、マウスでクリック&ドラッグして移動可能です。

図 14 グラフのラベルについて

(2) 金額の目盛幅を5万円、2万円、1万円から選択できます。

| 相談者氏名:相談 太郎 様<br>300,000円<br>290,000円                                                                                                    | 相談時家計表の収支      | 日盛幅<br>○ 5万円 ○ 2万円 ④ 1万円            |
|----------------------------------------------------------------------------------------------------|----------------|-------------------------------------|
| 280.000<br>270.000<br>260.000<br>250.000<br>240.000<br>230.000<br>230.000<br>230.000<br>230.000<br>230.000<br>230.000<br>230.000<br>230.000<br>230.000<br>240.000<br>240.0000<br>240.0000<br>240.0000<br>240.0000<br>240.0000<br>240.0000<br>240.0000<br>240.0000<br>240.00000<br>240.0000<br>240.00000<br>240.0000<br>240.0000<br>240.00 | 返済金<br>20.090円 | 金額メモリ幅を、<br>5万円、2万円、1万円から<br>選択できます |
| 220,000円<br>210,000円                                                                                                    |                | その他                                 |

図 15 金額目盛幅選択

### 7. 印刷について

(1) 印刷時の注意事項

印刷の初期設定は「白黒印刷」設定となっております。 カラーで印刷したい場合は、下記手順通りに「白黒印刷」を解除する必要があります。 また、白黒印刷の場合とカラー印刷の場合で印刷のされ方が異なります。

【白黒印刷の場合】

- メモが黒枠に黒い文字で印刷される
- 薄黄色背景が印刷されない

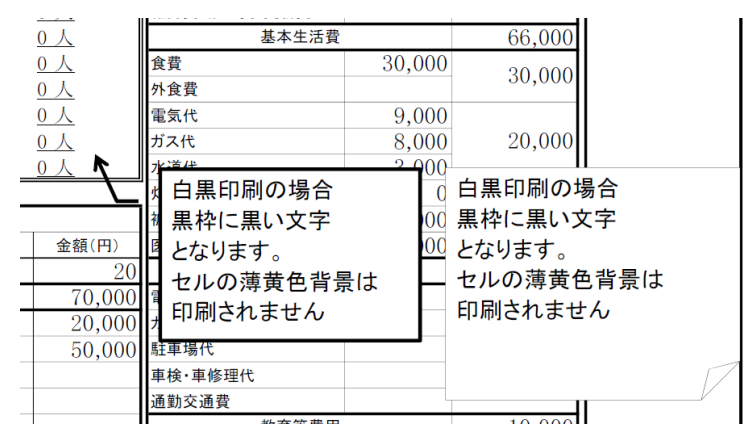

図 16 白黒印刷の場合

【カラー印刷の場合】

- メモは、画面通りのメモの背景色に、白抜き文字で印刷される
- 薄黄色背景が印刷される

| <u> </u>  |            |                    |        |        |
|-----------|------------|--------------------|--------|--------|
| <u>0人</u> | 基本生活費      |                    | 66,000 |        |
| 0人        | 食費         | 30,000             | 20,000 |        |
| 0人0       | 外食費        |                    | 30,000 |        |
| 0人0       | 電気代        | 9,000              |        |        |
| 0人        | ガス代        | 8,000              | 20,000 |        |
| 0人 K      | 水道住        | 2 000              |        |        |
|           | 🗴 カラー印刷の場合 | C C                | カラー印刷の | 場合     |
|           | * 背景色に、白抜き | 文字 <mark>00</mark> | 背景色に、白 | 抜き文字とな |
| 金額(円)     | となります。     | 00                 | ります。   |        |
| 20        | セルの薄黄色背景   | ∮が                 | セルの蓮黄色 | 自己の    |
| 70,000    |            | 213                | 日日キャー  |        |
| 20,000    | プロ前されまり    |                    | 印刷されまり |        |
| 50,000    | 駐車場代       |                    |        |        |
|           | 車検·車修理代    |                    |        |        |
|           | 通勤交通費      |                    |        |        |
|           | 地方が専門      |                    | 10.000 |        |

図 17 カラー印刷の場合

(2) カラー印刷、モノクロ印刷の切替え方法

キャッシュフロー表をカラーで印刷したい場合、「カラー印刷」へ切り替える必要がありま す。

- ① 「ページレイアウト」タブを選択します
- ② 「印刷タイトル」を選択します

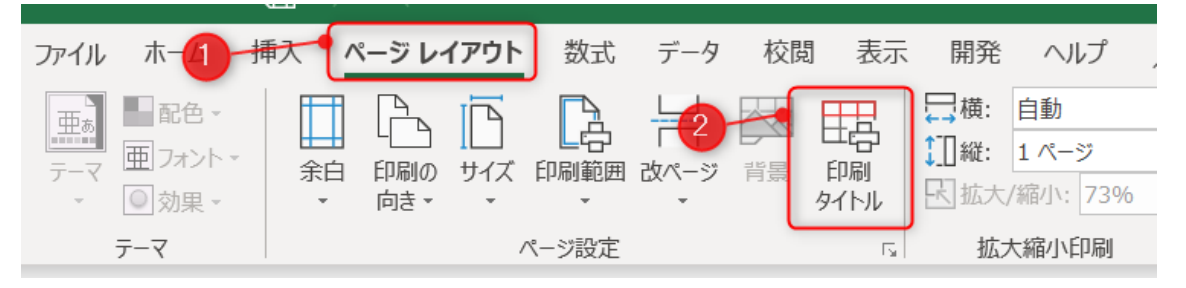

③「白黒印刷」のチェックを外します。「白黒印刷」に戻す場合は、「白黒印刷」にチェックを入れます。

| ページ設定                                                | ?                 | ×      |
|------------------------------------------------------|-------------------|--------|
| ページ 余白 ヘッダー/フッター シート                                 |                   |        |
| 印刷範囲(A): A1:I60<br>印刷タイトル                            |                   | 1      |
| タイトル⁄፺( <u>R</u> ):<br>タイトル列( <u>C</u> ):            |                   | 1<br>1 |
| 印刷<br>□ 枠線(G)<br>☑ 白黒印刷(B)<br>□ 簡易印刷(Q)<br>□ 行列番号(L) |                   | ~      |
| ページの方向<br>● 左から右(D)<br>○ 上から下(⊻)<br>■ ■ ■ ■ ■ ■      |                   |        |
| 印刷( <u>P</u> ) 印刷プレビュー( <u>W</u> ) オブ                | '€ <u>ס)</u> עוּע | )      |
| ОК                                                   | キャンセ              | セル     |